Automatismes - Chap 0)

# 0) API et Codesys

| 1 G    | lánáralitás                          | 2        |
|--------|--------------------------------------|----------|
| 1. U   | Organisation d'un système automatisé | . 2<br>2 |
| 1.1.   | Structure of a fuel allow ADI        | . 2<br>2 |
| 1.2.   | Structure generale a un API          | . 2      |
| 1.3.   | Les entrées                          | .3       |
| 1.3.1. | Signaux TOR                          | .3       |
| 1.3.2. | Signaux analogiques                  | .4       |
| 1.4.   | Les sorties                          | .4       |
| 1.4.1. | Sorties TOR                          | .4       |
| 1.4.2. | Sorties analogiques                  | .4       |
| 2. C   | âblage d'un API                      | .4       |
| 2.1.   | Alimentation                         | .4       |
| 2.2.   | Entrées                              | .4       |
| 2.3.   | Sorties TOR                          | .4       |
| 2.4.   | Sortie Analogiques                   | .5       |
| 3. P   | rogrammation                         | .5       |
| 3.1.   | Création d'un nouveau fichier        | .5       |
| 3.2.   | Supervision                          | .7       |
| 3.2.1. | Boutons                              | .7       |
| 3.2.2. | Chronogrammes                        | .7       |
| 3.2.3. | Autres éléments                      | .7       |

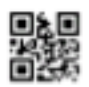

#### 1. Généralités

#### 1.1. Organisation d'un système automatisé

Un système de production a pour but d'apporter une valeur ajoutée à de la matière d'œuvre dans un contexte donné. Quand ce système est automatisé, on peut généralement le décomposer deux parties :

- Une partie opérative dont les actionneurs agissent sur le processus automatisé.
- Une partie commande qui coordonne les différentes actions de la partie opérative et qui communique avec le ou les opérateurs.

C'est dans la partie commande que l'on retrouvera les Automates Programmables Industriels.

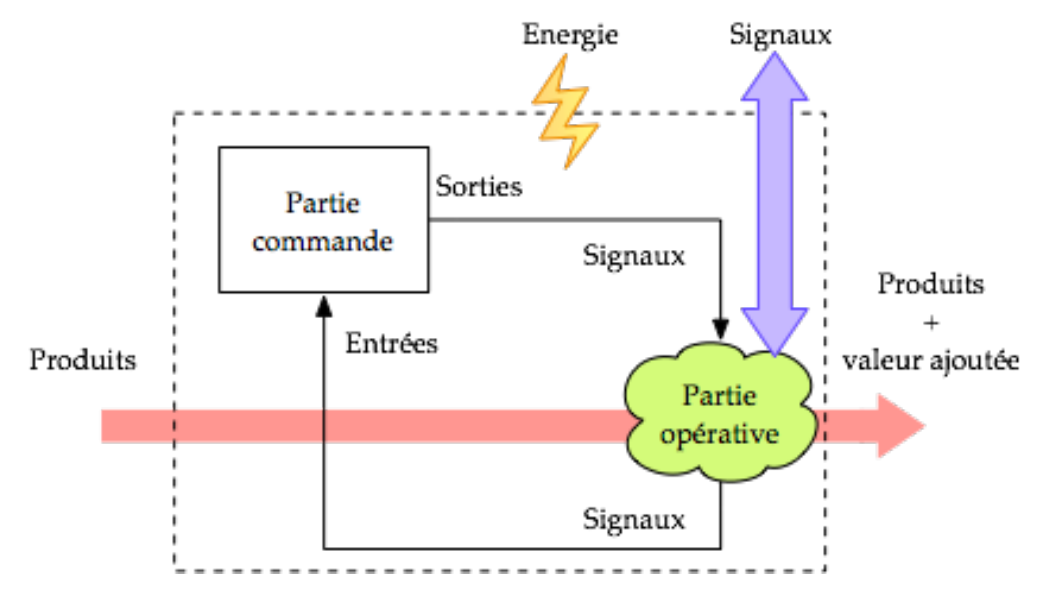

#### 1.2. Structure générale d'un API

L'unité centrale de l'automate programmable est entourée de différents éléments ;

- D'entrées qui lui permettent d'être informé de ce qui se passe sur le procédé ;
- De sorties qui lui permettent d'agir sur le procédé ;
- De mémoire où sont stockées les instructions du programme utilisateur et les éléments nécessaires à son fonctionnement ;
- D'un ou plusieurs modules de communication, qui lui permette de communiquer avec l'utilisateur.

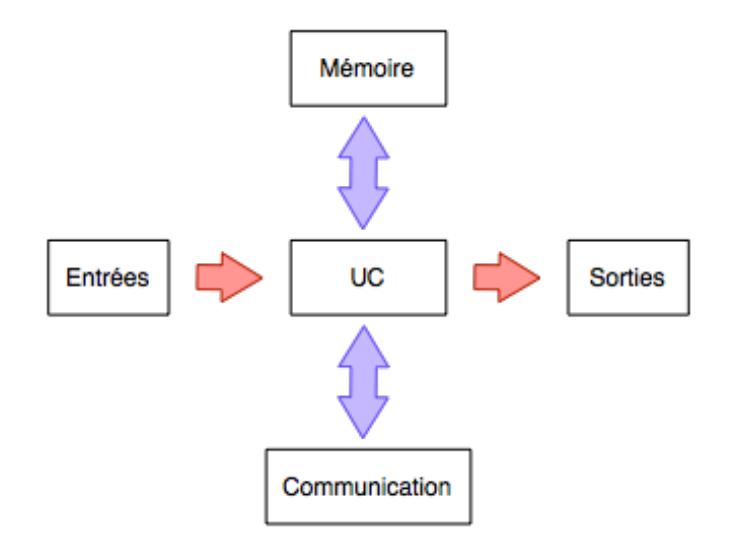

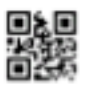

#### On retrouve ces différents éléments sur un API WAGO et ses cartes E/S :

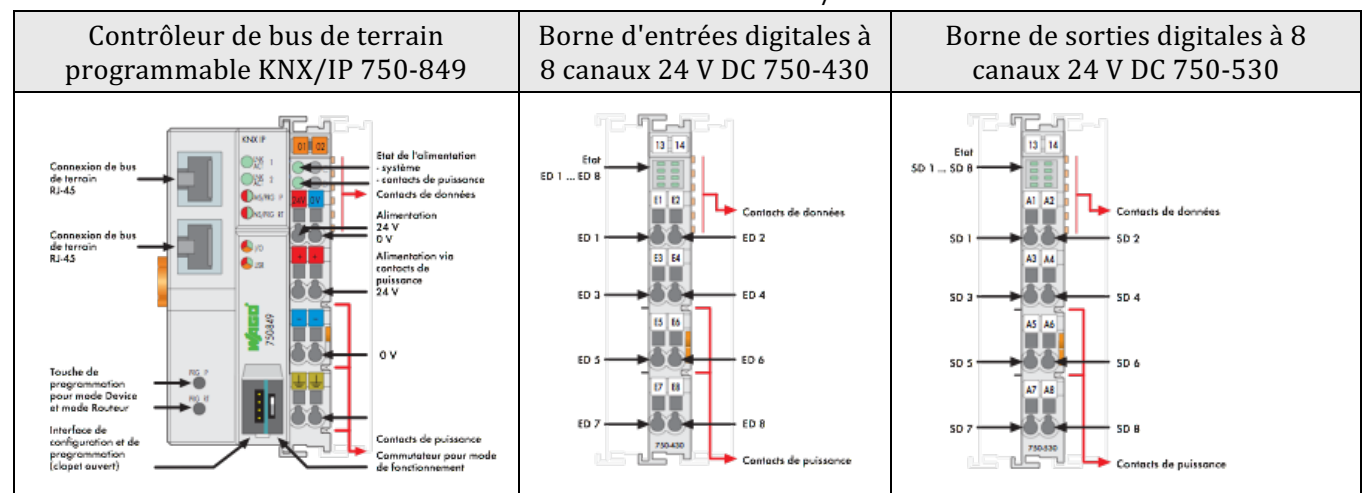

## 1.3. Les entrées

Il existe deux grandes familles d'entrées sur un API.

- Les entrées TOR (tout ou rien) avec un signal qui vaut à 0 (0V) ou à 1 (24V).
- Les entrées analogiques où le signal varie de 0% à 100%.

#### 1.3.1. Signaux TOR

Les signaux TOR sont fournis par des contacts électriques câblés de manière à fournir ou non une tension de 24V sur l'entrée de l'automate. Il existe trois types de contacts :

- Les contacts NO sont ouverts au repos (quand on ne les touche pas) et sont fermés au travail (quand on appuie dessus).
- Les contacts NF sont fermés au repos (quand on ne les touche pas) et sont ouverts au travail (quand on appuie dessus).
- Les contacts mémoires qui restent dans la position (fermée ou ouverte) dans laquelle on les a mis.

| Contact NO | Contact NF | Contact mémoire |
|------------|------------|-----------------|
|            |            |                 |
|            | Ę          | ۲<br>ا          |

Remarque : On utilise généralement des contacts NF pour tous les éléments qui touchent la sécurité.

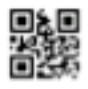

# 1.3.2. Signaux analogiques

Les signaux analogiques sont fournis par des capteurs. Il existe deux types de signal analogique :

- Les courants compris entre 4mA et 20 mA.
- Les tensions comprises entre 0V et 10V.

Les étendues de mesure des entrées analogiques des API sont généralement réglables, dans la limite des pleines échelles des cartes d'entrée utilisées.

Rappel :

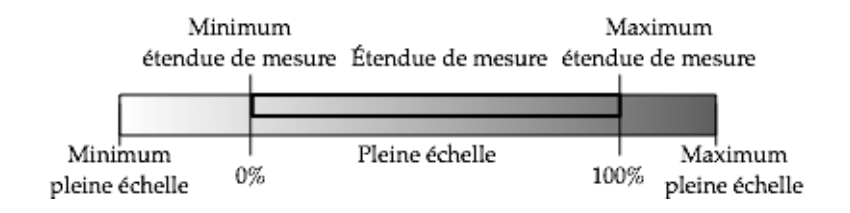

#### 1.4. Les sorties

#### 1.4.1. Sorties TOR

Les sorties analogiques des API sont des contacts NO. On devra penser à utiliser une alimentation de 24V pour commander un organe TOR.

#### 1.4.2. Sorties analogiques

De la même manière que les entrées, il existe deux grandes familles de sortie :

- Les sorties courant (mA) ;
- Les sortie tension (V).

# 2. Câblage d'un API

#### 2.1. Alimentation

Les API sont alimentés par une source de tension. Soit avec une tension alternative de 230V, soit avec une tension continue de 24V. Dans tous les cas, on pourra une fois l'API alimenté disposer d'une source de tension continue de 24V.

#### 2.2. Entrées

La masse est généralement commune à toutes les entrées. Pour les entrées TOR, il faudra faire attention aux types de contacts NO ou NF qui y sont connectés. Exemple :

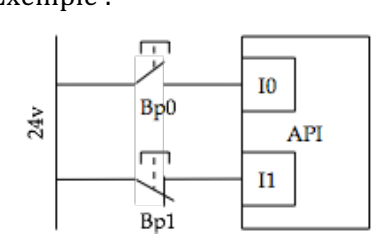

| BP0 | BP1 | 10 | I1 |
|-----|-----|----|----|
| 0   | 0   | 0  | 1  |
| 0   | 1   | 0  | 0  |
| 1   | 0   | 1  | 1  |
| 1   | 1   | 1  | 0  |

# 2.3. Sorties TOR

Les sorties TOR disposent de deux connecteurs. L'un d'eux (l'alimentation 24V) peut être commune à plusieurs sorties. L'autre fournira alors une tension 0 ou 24V fonction de l'état logique de la sortie.

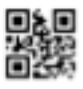

#### 2.4. Sortie Analogiques

Les sorties analogiques disposent de deux connecteurs. L'un d'eux (la masse) peut être commune à plusieurs sorties. L'autre fournira alors une tension ou un courant fonction de la sortie.

#### 3. Programmation

Un automate fonctionne avec un programme qui est dans sa mémoire. Ce programme contient la configuration de l'API ainsi que les relations entre ses entrées et ses sorties. Le développeur devra définir les relations entre les sorties Qi et les entrées Ii :

 $Q_i = F_i(I_0, I_1, I_2 \dots I_n)$  avec i et n fonction de la configuration de l'automate.

Pour réaliser cela, le développeur utilise un logiciel qui lui permettra d'écrire un programme puis de le transférer sur l'API via une liaison numérique.

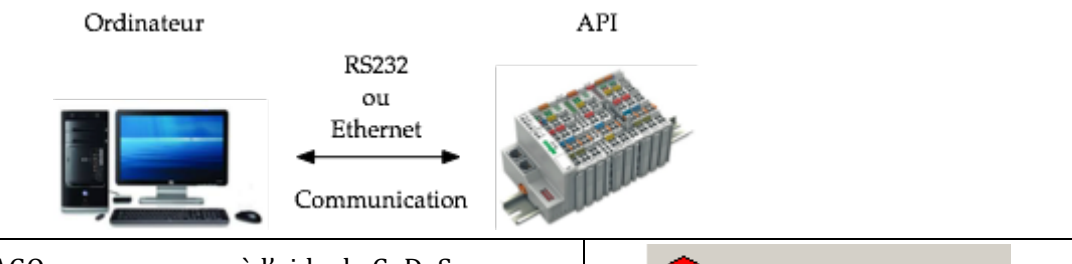

CoDeSys V2.3

Les automates WAGO se programme à l'aide de CoDeSys. Le modèle utilisé en TP est un WAGO\_750-849.

## 3.1. Création d'un nouveau fichier

- Choisir le menu Fichier/Nouveau.
- Dans le menu Configuration choisir l'automate utilisé :

| mètres du ci | ble                                                                                                    |   |    | ×       |
|--------------|----------------------------------------------------------------------------------------------------|---|----|---------|
| nfiguration: | None<br>WAG0_750-841_(FW12)<br>WAG0_750-842<br>WAG0_750-843<br>WAG0_750-843<br>WAG0_750-871_(FW04)<br>WAG0_750-871_(FW05)<br>WAG0_750-872-020-000<br>WAG0_750-872-020-000 | × | ОК | Annuler |
|              | WAGO_750-871_(FW04)<br>WAGO_750-871_(FW05)<br>WAGO_750-872-020-000<br>WAGO_750-872_(FW02)<br>WAGO_750-872_(FW03)                                                          |   | Ŧ  | -<br>-  |

- Cliquer sur OK, pour valider votre choix.
- Choisir le langage :

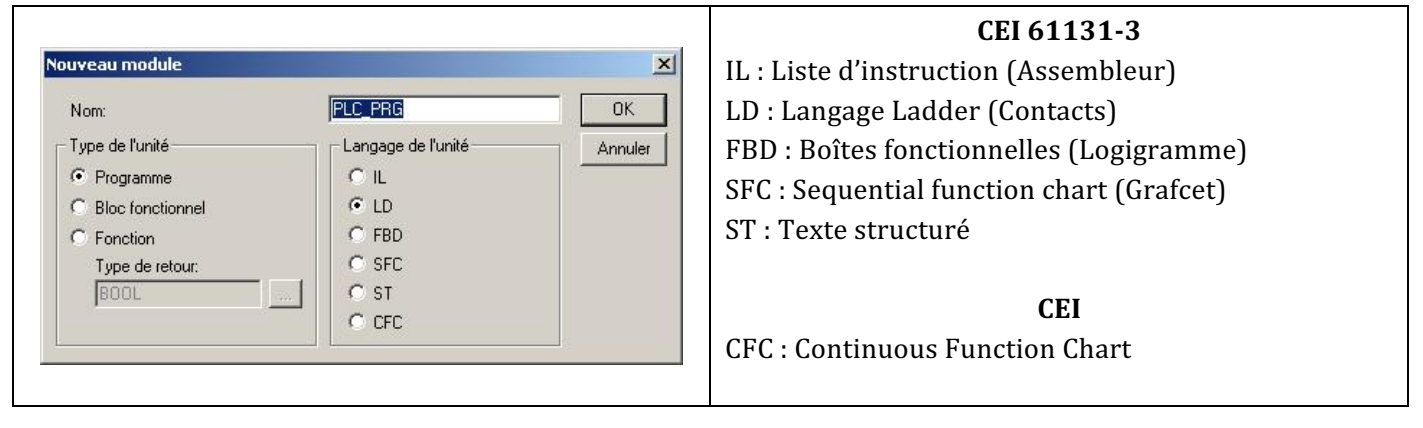

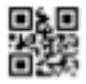

| Prendre CFC, cela nous permettra de programmer des modules dans tous les langages disponibles.       |
|----------------------------------------------------------------------------------------------------|
| 🎭 Fichier Editer Projet Insérer Extras En Ligne Fenêtre Aide                                         |
|                                                                                                    |
| Modules<br>Modules<br>PLC_PRG (PRG)<br>0001 PROGRAM PLC_PRG<br>0002 VAR<br>0003 END_VAR<br>0004<br>• |
| Ajouter des modules d'entrée/sortie, cliquer sur l'onglet en bas :                                   |
| Double-clic sur : Configuration de l'automate                                                        |
| • Puis un clic droit sur K-Bus, Ajouter un élément : 🛛 🖃 🚽 📕 📕                                       |

• Puis :

iii c

| <b>▲</b>                                 |                                                                                                    |
|------------------------------------------|----------------------------------------------------------------------------------------------------|
|                                          | Paramètre d                                                                                                    |
| Insérer élément                          |                                                                                                    |
| Ajouter sous-élémen<br>Remplacer élément | lt                                                                                                    |
| Calcule les adresses                     |                                                                                                    |
| Couper                                   | Ctrl+X                                                                                                    |
| Copier                                   | Ctrl+C                                                                                                    |
| Coller                                   | Ctrl+∀                                                                                                    |
| Supprimer                                | Suppr                                                                                                    |
|                                          | Insérer élément<br>Ajouter sous-élément<br>Remplacer élément<br>Calcule les adresses<br>Couper<br>Copier<br>Coller<br>Supprimer |

• Enfin ajouter des modules d'entrée/sortie comme 0750-0430 et 0750-0530 :

|                                                                                                    |                                                                              | E Conf                                                                                                    | guration                                                                                                    |                                                                                                    |                                                                                                    |                                                                                                    |                                                                                                    | ×                                          |                                                                                                    |                                                                          |                                                                                                    |
|----------------------------------------------------------------------------------------------------|------------------------------------------------------------------------------|----------------------------------------------------------------------------------------------------|----------------------------------------------------------------------------------------------------|----------------------------------------------------------------------------------------------------|----------------------------------------------------------------------------------------------------|----------------------------------------------------------------------------------------------------|----------------------------------------------------------------------------------------------------|--------------------------------------------|----------------------------------------------------------------------------------------------------|--------------------------------------------------------------------------|----------------------------------------------------------------------------------------------------|
|                                                                                                    |                                                                              | Config                                                                                                    | uration Inp                                                                                                    | ut / Output   variables                                                                                                    |                                                                                                    |                                                                                                    |                                                                                                    |                                            |                                                                                                    |                                                                          |                                                                                                    |
|                                                                                                    |                                                                              | 75                                                                                                    | 0-849                                                                                                    | 2.4.0.1                                                                                                    | ( A L                                                                                                    | Variablen                                                                                                    |                                                                                                    | 1                                          |                                                                                                    |                                                                          |                                                                                                    |
|                                                                                                    |                                                                              | Pos                                                                                                    | . Item Num                                                                                                    | ber Description                                                                                                    |                                                                                                    | Name                                                                                                    | Address Type Comment                                                                                                    |                                            |                                                                                                    |                                                                          |                                                                                                    |
|                                                                                                    |                                                                              |                                                                                                    | There are r                                                                                                    | no I/O modules to show in this                                                                                                    | view.                                                                                                    | There are                                                                                                    | no data points to show in this vie                                                                                                    | <i>w</i> .                                 |                                                                                                    |                                                                          |                                                                                                    |
|                                                                                                    |                                                                              |                                                                                                    |                                                                                                    |                                                                                                    |                                                                                                    | <b>1</b>                                                                                                    | ок                                                                                                    | Cancel                                     |                                                                                                    |                                                                          |                                                                                                    |
| nfiguration<br>figuration Input / C<br>750-849                                                                                                    | Dutput variables                                                             | 750-430 - 8 DI 24 V DF 3                                                                                                    | t Ome                                                                                                    |                                                                                                    | X Confi                                                                                                    | figuration<br>guration Input / Ou                                                                                                    | itput  variables                                                                                                    | 1 750-530                                  | - 8 DO 24 ¥ DC 0 4                                                                                                    |                                                                          |                                                                                                    |
| nfiguration<br>figuration Input / C<br>750-849                                                                                                    | Dutput   variables                                                           | 750-430 - 8 DI 24 ¥ DC 3                                                                                                    | t.0ms                                                                                                    | Commant                                                                                                    | X Confi                                                                                                    | Ifiguration<br>guration Input / Oc<br>7 <b>50-849</b>                                                                                                    | itput   variables                                                                                                    | 750-530                                    | - 8 D0 24 ¥ DC 0.5                                                                                                    | A                                                                        | Commant                                                                                                    |
| nfiguration<br>figuration Input / C<br>750-849<br>Pos. Item Number<br>1 750-430                                                                                                    | Dutput variables                                                             | 750-430 - 8 DI 24 Y DC 3<br>Name Address<br>%520.0                                                                                                    | i.Oms<br>Type<br>BOOL                                                                                                    | Comment<br>Ch_1 Digital Input                                                                                                    | Confi                                                                                                    | figuration<br>guration Input / Ou<br>7 <b>50-849</b><br>os. Rem Number<br>1 750-430                                                                                                    | itput variables                                                                                                    | 750-530       Name                         | - 8 DO 24 ¥ DC 0.5<br>Address<br>%QX0.0                                                                                                    | а<br>Туре<br>ВООL                                                        | Comment<br>Ch_1 Digital output                                                                                                    |
| nfiguration<br>figuration Input / C<br>750-849<br>205. Item Number<br>1 750-430<br>2 750-530                                                                                                    | Dutput variables<br>Description<br>B D124 V DC 3.mms<br>B D0 24 V DC 0.5A    | 750-430 - 8 DI 24 ¥ DC 3<br>Name Address<br>%200.<br>%200.                                                                                                    | LOms<br>Type<br>BOOL<br>BOOL                                                                                                    | Comment<br>Ch_1 Digital input<br>Ch_2 Digital input                                                                                                    | Confi                                                                                                    | Inguration           guration         Input / Ox           750-849         Input / Ox           35.         Rem Number           1         750-430           2         750-530                                          | Itput variables<br>Description<br>8 D1 24 V DC 3.0ms<br>8 D0 24 V DC 0.5A                                                                                                    | 750-530 Name                               | - 8 DO 24 ¥ DC 0.3<br>Address<br>%QX0.0<br>%QX0.1                                                                                                    | A<br>Type<br>BOOL<br>BOOL                                                | Comment<br>Ch_1 Digital output<br>Ch_2 Digital output                                                                                                    |
| Infiguration         Input / C           750-849         750-849           Pos.         Rem Number           1         750-430           2         750-530                                                                                                    | Dutput variables<br>Description<br>B D124 V DC 3.0ms<br>B D0 24 V DC 0.5A    | 750-430 - 8 DI 24 V DC 3<br>Name Address<br>%DD.0<br>%DD0.1<br>%DD0.3                                                                                                    | BOOL<br>BOOL<br>BOOL<br>BOOL                                                                                                    | Comment<br>Ch.1 Digital Input<br>Ch.2 Digital Input<br>Ch.3 Digital Input                                                                                                    | X Confi                                                                                                    | Inguration           guration         Input / Ox           750-849                                                                                                    | Aput Variables                                                                                                    | 750-530       Name                         | - 8 DO 24 ¥ DC 0.5<br>Address<br>%QX0.0<br>%QX0.1<br>%QX0.2                                                                                                    | A<br>Type<br>BOOL<br>BOOL<br>BOOL                                        | Comment<br>Ch_1 Digital output<br>Ch_2 Digital output<br>Ch_3 Digital output                                                                                                    |
| Infiguration         Input / C           750-849         Pos.         Rem Number           1         750-430         2           2         750-530         Pos.                                                                                                    | Dutput variables  <br>Description<br>8 D1 24 V DC 3.0ms<br>8 D0 24 V DC 0.5A | 750-430 - 8 DI 24 V DC 3<br>Name Address<br>%DD0.1<br>%DD0.1         | BOOL<br>BOOL<br>BOOL<br>BOOL<br>BOOL                                                                                                    | Comment<br>Ch_1 Digital input<br>Ch_2 Digital input<br>Ch_3 Digital input<br>Ch_4 Digital input                                                                                                    | Confi                                                                                                    | Input         Out           guration         Input         Out           750-849         Input         Out           05.         Rem Number         1           1         750-430         2           2         750-530 | Atput Variables<br>Description<br>8 DI 24 V DC 3.0ms<br>8 DO 24 V DC 0.5A                                                                                                    | 750-530       Name                         | - 8 D0 24 ¥ DC 0.0<br>Address<br>%QX0.0<br>%QX0.1<br>%QX0.2<br>%QX0.3                                                                                                    | A<br>Type<br>BOOL<br>BOOL<br>BOOL<br>BOOL<br>BOOL                        | Comment<br>Ch_1 Digital output<br>Ch_2 Digital output<br>Ch_3 Digital output<br>Ch_4 Digital output                                                                                                    |
| nfiguration<br>figuration Input / C<br>750-849<br>Pos. Item Number<br>1 750-430<br>2 750-530                                                                                                    | Dutput variables                                                             | 750-430 - 8 DI 24 V DC 3<br>Name Address<br>%DD0.0<br>%DD0.1<br>%DD0.1<br>%DD0.2<br>%DD0.2<br>%D0.2<br>%D0.2<br>%D0.2<br>%D0.2<br>%D0.2<br>%D0.2<br>%D0.2<br>%D0.2<br>%D0.2<br>%D0.2<br>%D0.2<br>%D0.2<br>%D0.2<br>%D0.2<br>%D0.2<br>%D0.2<br>%D0.2<br>%D0.2<br>%D0.2<br>%D0.2<br>%D0.2<br>%D0.2<br>%D0.2<br>%D0.2<br>%D0.2<br>%D0.2<br>%D0.2<br>%D0.2<br>%D0.2<br>%D0.2<br>%D0. | BOOL<br>BOOL<br>BOOL<br>BOOL<br>BOOL<br>BOOL<br>BOOL                                                                                                    | Comment<br>Ch_1 Digital input<br>Ch_2 Digital input<br>Ch_3 Digital input<br>Ch_4 Digital input<br>Ch_4 Digital input<br>Ch_4 Digital input                                                                                                    | Confi                                                                                                    | Input / Oc           guration         Input / Oc           750-849                                                                                                    | Aput variables  <br>Description<br>B D124 V DC 0.5A                                                                                                    | 750-530       Name                         | - 8 D0 24 V DC 0.5<br>Address<br>%QN0.0<br>%QN0.1<br>%QN0.3<br>%QN0.4<br>%QN0.4<br>%QN0.4<br>%QN0.4                                                                                                    | A<br>Type<br>BooL<br>BooL<br>BooL<br>BooL<br>BooL                        | Comment<br>Ch_1 Digital output<br>Ch_2 Digital output<br>Ch_3 Digital output<br>Ch_4 Digital output<br>Ch_5 Digital output<br>Ch_5 Digital output                                                                                                    |
| Input tion           figuration         Input / C           750-849         Input / C           Pos.         Rem Number           1         750-450           2         750-530                                                                                                    | Dutput variables  <br>Description<br>8 DD 24 V DC 3.0ms<br>8 DD 24 V DC 0.5A | 750-430 - 8 DI 24 Y DC 3<br>Name Address<br>%bD0.<br>%bD0.<br>%bD0.<br>%bD0.<br>%bD0.<br>%bD0.<br>%bD0.<br>%bD0.                                                                                                    | 5.0ms<br>Type<br>BOOL<br>BOOL<br>BOOL<br>BOOL<br>BOOL<br>BOOL<br>BOOL<br>BOOL                                                                                                    | Commerk<br>Ch_2 Digital Input<br>Ch_2 Digital Input<br>Ch_3 Digital Input<br>Ch_4 Digital Input<br>Ch_5 Digital Input<br>Ch_5 Digital Input<br>Ch_5 Digital Input<br>Ch_6 Digital Input                                                                                                    | Confi                                                                                                    | Injuration           guration         Input / Ox           55-849                                                                                                    | ttput væiables                                                                                                    | 750-530       Name                         | - 8 D0 24 V DC 0.5<br>Address<br>%6QX0.0<br>%6QX0.1<br>%6QX0.3<br>%6QX0.3<br>%6QX0.4<br>%6QX0.5<br>%6QX0.4                                                                                                    | A<br>Type<br>BOOL<br>BOOL<br>BOOL<br>BOOL<br>BOOL<br>BOOL<br>BOOL<br>BOO | Comment<br>Ch_1 Digital output<br>Ch_2 Digital output<br>Ch_3 Digital output<br>Ch_5 Digital output<br>Ch_5 Digital output<br>Ch_6 Digital output                                                                                                    |
| Infiguration         Input / C           750-849            Vision         Item Number           1         750-430           2         750-530                                                                                                    | Dutput variables  <br>Description<br>6 D124 V DC 3.0ms<br>8 DD 24 V DC 0.5A  | 750-430 - 8 D1 24 V DC           Name         Address           %bD0.1         %bD0.3           %bD0.4         %bD0.4           %bD0.4         %bD0.7           %bD0.4         %bD0.7                                                                                                    | LUTS<br>Type<br>BOOL<br>BOOL<br>BOOL<br>BOOL<br>BOOL<br>BOOL<br>BOOL                                                                                                    | Comment<br>Ch_2 Digital Input<br>Ch_2 Digital Input<br>Ch_3 Digital Input<br>Ch_4 Digital Input<br>Ch_6 Digital Input<br>Ch_6 Digital Input<br>Ch_9 Digital Input                                                                                                    | Confi                                                                                                    | figuration<br>guration Input / Ox<br><b>50-849</b><br>50. Been Number<br>1 750-430<br>2 750-530                                                                                                    | Aput variables  <br>Source of the second second secon | 750-530     Name                           | - 8 D0 24 Y DC 0.3<br>Address<br>%6200.0<br>%6200.1<br>%6200.2<br>%6200.3<br>%6200.6<br>%6200.7                                                                                                    | A<br>Type<br>Bool<br>Bool<br>Bool<br>Bool<br>Bool<br>Bool<br>Bool        | Comment<br>Ch_1 Digital output<br>Ch_2 Digital output<br>Ch_3 Digital output<br>Ch_4 Digital output<br>Ch_5 Digital output<br>Ch_5 Digital output<br>Ch_5 Digital output<br>Ch_8 Digital output                                                                                 |
| Infiguration           figuration         Input / G           750-849         Image: Second Second | Dutput vanables  <br>Description<br>6 DI 24 Y DC 3.0ms<br>8 DO 24 Y DC 0.5A  | 750-430 - 8 DI 24 V DC           Name         %bD0.1           %bD0.3         %bD0.3           %bD0.4         %bD0.7           %bD0.7         %bD0.7                                                                                                    | LOms<br>Type<br>BOOL<br>BOOL<br>BOOL<br>BOOL<br>BOOL<br>BOOL                                                                                                    | Comment<br>Ch_2 Digital Input<br>Ch_2 Digital Input<br>Ch_3 Digital Input<br>Ch_4 Digital Input<br>Ch_6 Digital Input<br>Ch_6 Digital Input<br>Ch_6 Digital Input<br>Ch_6 Digital Input                                                                                                    | Confi                                                                                                    | figuration<br>guration Input / Oc<br>(50-649<br>ss. Item Number<br>1 750-430<br>2 750-530                                                                                                    | Aput variables  <br>Description<br>B D 24 V DC 3.0ms<br>B D 0.24 V DC 0.5A                                                                                                    | 750-530     Name                           | - 6 00 24 VDC 0.7<br>Address<br>%e(000.0<br>%e(000.1<br>%e(000.3<br>%e(000.3<br>%e(000.4<br>%e(000.5<br>%e(000.6<br>%e(000.7)<br>%e(000.7)                                                                                                    | A<br>Type<br>BCOL<br>BCOL<br>BCOL<br>BCOL<br>BCOL<br>BCOL                | Comment<br>Ch_1 Digital output<br>Ch_2 Digital output<br>Ch_3 Digital output<br>Ch_4 Digital output<br>Ch_5 Digital output<br>Ch_5 Digital output<br>Ch_5 Digital output                                                                                                    |
| nfiguration<br>figuration Input / C<br>750-849<br>http://www.input/<br>2/50-450<br>2/750-450                                                                                                    | Dutput variables  <br>Description<br>8 DD 24 V DC 3.0ms<br>8 DD 24 V DC 0.5A | 750-430 - 8 D1 24 Y DC 3<br>Name %bD0.<br>%bD0.<br>%bD0.<br>%bD0.<br>%bD0.<br>%bD0.<br>%bD0.<br>%bD0.<br>%bD0.                                                                                                    | B.Oms  Type BOOL BOOL BOOL BOOL BOOL BOOL BOOL BOO                                                                                                    | Comment<br>Ch_1 Digital Input<br>Ch_2 Digital Input<br>Ch_3 Digital Input<br>Ch_4 Digital Input<br>Ch_5 Digital Input<br>Ch_5 Digital Input<br>Ch_8 Digital Input<br>Ch_8 Digital Input                                                                                                    | X Confi                                                                                                    | Input / Ox           So-849           So. Rem Number           1         750-430           2         750-530                                                                                                    | Atput variables                                                                                                    | 1 750-530<br>Name                          | - 8 00 24 VDC 0.4<br>Address<br>%eyton.0<br>%eyton.1<br>%eyton.2<br>%eyton.5<br>%eyton.6<br>%eyton.7                                                                                                    | A<br>Type<br>BOOL<br>BOOL<br>BOOL<br>BOOL<br>BOOL<br>BOOL                | Comment<br>Ch_2 Digital output<br>Ch_2 Digital output<br>Ch_3 Digital output<br>Ch_4 Digital output<br>Ch_5 Digital output<br>Ch_5 Digital output<br>Ch_8 Digital output<br>Ch_8 Digital output                                                                                 |
| Infiguration         Input / G           750-849         Input / G           751-84         Input / G           1         750-830           2         750-530                                                                                                    | Dutput variables  <br>Description<br>B DI 24 V DC 0.5A<br>B DO 24 V DC 0.5A  | 750-430 - 8 DI 24 V DC 3           Name         Address           %bD0.         %bD0.           %bD0.         %bD0.           %bD0.         %bD0.           %bD0.         %bD0.           %bD0.         %bD0.           %bD0.         %bD0.           %bD0.         %bD0.           %bD0.         %bD0.           %bD0.         %bD0.           %bD0.         %bD0.                                                                                                    | BOOL                                                                                                    | Commerk<br>Ch_1 Digital Input<br>Ch_2 Digital Input<br>Ch_3 Digital Input<br>Ch_5 Digital Input<br>Ch_5 Digital Input<br>Ch_5 Digital Input<br>Ch_2 Digital Input<br>Ch_3 Digital Input<br>Ch_3 Digital Input                                                                                                    |                                                                                                    | Input / Ox           50-849           30           1           750-830           2           750-530                                                                                                    | ttput variables                                                                                                    | 750-530     Name                           | - 8 00 24 VDC 0.1<br>Address<br>%cyto10<br>%cyto11<br>%cyto14<br>%cyto15<br>%cyto16<br>%cyto16<br>%cyto16<br>%cyto16<br>%cyto16<br>%cyto16<br>%cyto16<br>%cyto16<br>%cyto16<br>%cyto16<br>%cyto16<br>%cyto16<br>%cyto10<br>%cyto10<br>%cyt | A<br>Type<br>BOOL<br>BOOL<br>BOOL<br>BOOL<br>BOOL                        | Comment<br>Ch_1 Digital output<br>Ch_2 Digital output<br>Ch_3 Digital output<br>Ch_4 Digital output<br>Ch_5 Digital output<br>Ch_2 Digital output<br>Ch_2 Digital output<br>Ch_3 Digital output                                                                                 |
| nfiguration<br>figuration Input / G<br>750-849<br>Tees. Il teen Number<br>1 750-830<br>2 750-830                                                                                                    | Dutput venables  <br>Description<br>6 D1 24 V DC 3.0ms<br>8 D0 24 V DC 0.5A  | 750-430 - 8 DI 24 V DC           Name         %bD0.1           %bD0.3         %bD0.3           %bD0.4         %bD0.7           %bD0.7         %bD0.7           %bD0.7         %bD0.7           %bD0.7         %bD0.7                                                                                                    | LUINS<br>I Type<br>BOOL<br>BOOL<br>BOOL<br>BOOL<br>BOOL<br>BOOL<br>BOOL<br>BOOL<br>BOOL<br>BOOL                                                                                                    | Comment<br>Ch_2 Digital Input<br>Ch_2 Digital Input<br>Ch_2 Digital Input<br>Ch_2 Digital Input<br>Ch_2 Digital Input<br>Ch_2 Digital Input<br>Ch_2 Digital Input<br>Ch_2 Digital Input<br>Ch_2 Digital Input                                                                                                    |                                                                                                    | figuration<br>guration Input / Ok<br>(50-649<br>Ins. Rem Number<br>1 750-430<br>2 750-530                                                                                                    | Aput variables  <br>Description<br>B D124V DC 3.0ms<br>B D0 24V DC 0.5A                                                                                                    | 750-530<br>Name                            | - 6 00 24 VDC 0.7<br>Address<br>%e(00.0<br>%e(00.0<br>%e(00.0<br>%e(00.0<br>%e(00.0<br>%e(00.0<br>%e(00.0<br>%e(00.0<br>%e(00.0<br>%e(00.0<br>%e(00.0<br>%e(00.0))))))))))))))))))))))))))))))))))                                                                                                    | A<br>Type<br>BOOL<br>BOOL<br>BOOL<br>BOOL<br>BOOL                        | Comment<br>Ch_1 Digital output<br>Ch_2 Digital output<br>Ch_3 Digital output<br>Ch_4 Digital output<br>Ch_5 Digital output<br>Ch_5 Digital output<br>Ch_5 Digital output                                                                                                    |
| nfiguration<br>figuration Input / C<br>750-849<br>Vos. Intern Number<br>1 750-450<br>2 750-450                                                                                                    | Dutput variables  <br>Pescription<br>B DI 24 V DC 3.0ns<br>B DD 24 V DC 0.5A | 750-430 - 8 DI 24 V DC 3           Name         Address           %bD0.1         %bD0.1           %bD0.3         %bD0.4           %bD0.4         %bD0.7           %bD0.4         %bD0.7           %bD0.4         %bD0.7           %bD0.4         %bD0.7           %bD0.4         %bD0.7           %bD0.4         %bD0.7           %bD0.4         %bD0.7           %bD0.7         %bD0.7           %bD0.7                                                                                                    | k.0ms                                                                                                    | Comment<br>Ch_2 Digital Input<br>Ch_2 Digital Input<br>Ch_3 Digital Input<br>Ch_3 Digital Input<br>Ch_4 Digital Input<br>Ch_5 Digital Input<br>Ch_6 Digital Input<br>Ch_8 Digital Input<br>Ch_8 Digital Input                                                                                                    |                                                                                                    | Input / Oc           (30-649)           2           750-530                                                                                                    | Aput variables Description<br>B D124 VDC 3.0ms<br>B D024 VDC 0.5A                                                                                                    | 750-530<br>Name                            | - 8 00 24 VDC 0.4<br>Address<br>%eyx0.0<br>%eyx0.1<br>%eyx0.2<br>%eyx0.3<br>%eyx0.2<br>%eyx0.3<br>%eyx0.7<br>%eyx0.7                                                                                                    | A<br>Type<br>BOOL<br>BOOL<br>BOOL<br>BOOL<br>BOOL<br>BOOL                | Comment<br>Ch_1 Dipital output<br>Ch_2 Dipital output<br>Ch_3 Dipital output<br>Ch_4 Dipital output<br>Ch_5 Dipital output<br>Ch_2 Dipital output<br>Ch_2 Dipital output<br>Ch_2 Dipital output                                                                                 |
| Infiguration           iguration         Input / 0           750-849         Input / 0           1         750-830           2         750-530           2         750-530                                                                                                    | Dutput variables  <br>Description<br>B D124 V DC 3.0ms<br>B D0 24 V DC 0.5A  | 750-430 - 8 D1 24 Y DC 3           Name         Address           %bD0.1         %bD0.3           %bD0.3         %bD0.3           %bD0.4         %bD0.3           %bD0.3         %bD0.3           %bD0.4         %bD0.3           %bD0.4         %bD0.4           %bD0.4         %bD0.4           %bD0.4                                                                                                    | LUTUS 1 Type 9 0000 1 0000 1 00000 1 0000 1 0000 1 0000 1 0000 1 0000 1 0000 1 0000 1 0000 1 | Commerk<br>Ch_2 Digital Input<br>Ch_2 Digital Input<br>Ch_3 Digital Input<br>Ch_4 Digital Input<br>Ch_5 Digital Input<br>Ch_6 Digital Input<br>Ch_9 Digital Input<br>Ch_9 Digital Input<br>Ch_9 Digital Input<br>Ch_9 Digital Input                                                                                                    | X Control Control Cont | Input / oc           300-849           300-849           300-849           2           750-530                                                                                                    | Aput veriables                                                                                                    | 750-530       Name       1                 | - 8 00 24 V DC 0.1<br>Address<br>%eyton 0<br>%eyton 1<br>%eyton 2<br>%eyton 3<br>%eyton 6<br>%eyton 7<br>%eyton 6<br>%eyton 7<br>%eyton 6<br>%eyton 7<br>%eyton 6<br>%eyton 1<br>%eyton 1<br>%eyton                                                                                                    | A<br>Type<br>Bool,<br>Bool,<br>Bool,<br>Bool,<br>Bool,<br>Bool,          | Comment<br>Ch_2 Digital output<br>Ch_2 Digital output<br>Ch_3 Digital output<br>Ch_4 Digital output<br>Ch_5 Digital output<br>Ch_5 Digital output<br>Ch_6 Digital output                                                                                                    |
| inguration  figuration  figuration  for  for  for  for  for  for  for  f                                                                                                    | Dutput variables  <br>Description<br>B D124 VDC 3.0ms<br>B D024 VDC 0.5A     | 750-430 - 8 DI 24 ¥ DC 3           Name         %bD0.           %bD0.         %bD0.           %bD0.         %bD0.           %bD0.         %bD0.           %bD0.         %bD0.           %bD0.         %bD0.           %bD0.         %bD0.           %bD0.         %bD0.           %bD0.         %bD0.           %bD0.         %bD0.           %bD0.         %bD0.                                                                                                    | LOWS                                                                                                    | Commeré<br>Ch_2 Digital Input<br>Ch_2 Digital Input<br>Ch_3 Digital Input<br>Ch_4 Digital Input<br>Ch_5 Digital Input<br>Ch_5 Digital Inpu |                                                                                                    | Input / Out           Society           300           1           750-849           2           750-530                                                                                                    | ttput variables                                                                                                    | 750-530       Name       •       •       • | - 8 00 24 VDC 0.1<br>- 8 dot 24 VDC 0.1<br>- 9 (0)(0) 1<br>- 9 (0)(0) 1<br>- 9 (0)(0) 2<br>- 9 (0)(0) 2<br>- 9 (0)(0)(0) 2<br>- 9 (0)(0)(0)(0)(0)(0)(0)(0)(0)(0)(0)(0)(0)(                                                                                                    | A<br>Type<br>BOOL<br>BOOL<br>BOOL<br>BOOL<br>BOOL<br>BOOL<br>BOOL        | Comment<br>Ch_1 Digital outpu<br>Ch_2 Digital outpu<br>Ch_2 Digital outpu<br>Ch_2 Digital outpu<br>Ch_2 Digital outpu<br>Ch_2 Digital outpu<br>Ch_2 Digital outpu<br>Ch_2 Digital outpu<br>Ch_2 Digital outpu<br>Ch_2 Digital outpu<br>Ch_2 Digital outpu<br>Ch_2 Digital outpu |

Vous pouvez définir alors le nom de chacune des entrées ou sorties que vous allez utiliser (I0, I1, I2...).

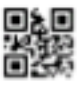

3.2. Supervision

# 🖹 Mod... 🔩 Typ... 📮 Visu... 🚜 Res.

- 3.2.1. Boutons
- Insérer un objet dans le dossier Visualisation (Clic droit) ;
- Créer un objet (un cercle par exemple), double cliquer dessus pour le configurer ;

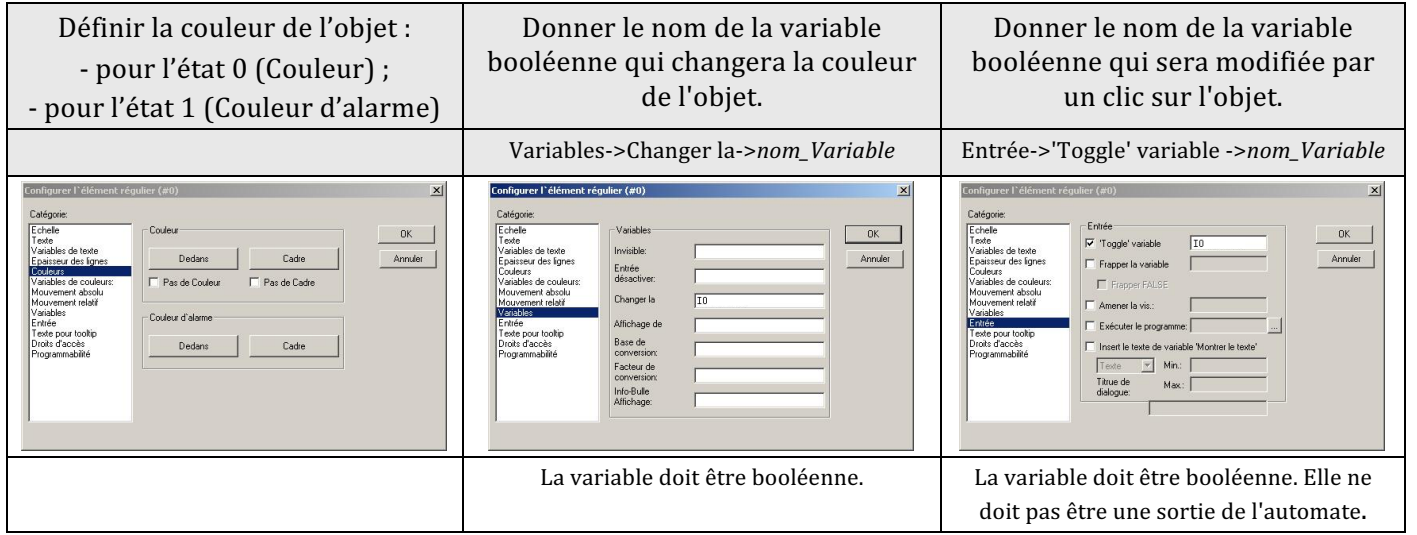

2

- Pour simuler le fonctionnement de l'automate, cocher le menu En Ligne/Simulation.
- Puis, appuyer dans l'ordre sur les boutons : 👔 🗐 🖉 🗐 🖉 📲 🚔 🖓
- Pour changer l'état des variables il suffit de cliquer sur les boutons.

3.2.2. Chronogrammes

- Insérer une tendance 🖾;
- Ajouter dans Sélection des variables, celles que vous voulez visualiser.

3.2.3. Autres éléments

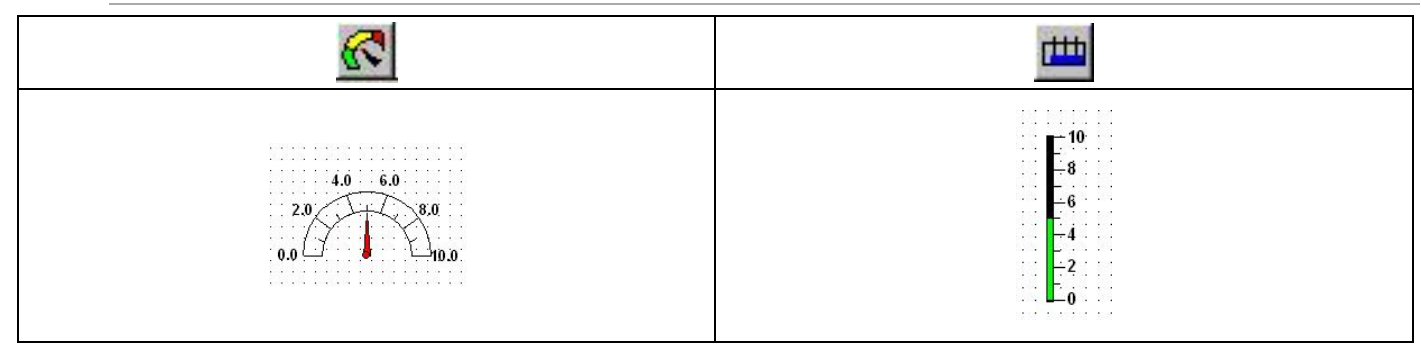